# How to set device name and Network parameter using PFN-Tool?

Step 1: Download the PFN\_Tool software. <u>ftp://ftp.icpdas.com.tw/pub/cd/fieldbus\_cd/profinet/utility/</u>

### Step 2: Double click "PFN\_ Tool.exe"

| RFN_Tool (Version 1.0) |                |                          |                   |       |                        |                       |                |
|------------------------|----------------|--------------------------|-------------------|-------|------------------------|-----------------------|----------------|
| Net                    | work Devices : | ədapter Realtek 10/100/1 | 1000 Ethernet NIC |       | (Microsoft's Packet Sc | heduler) ' on local f | 105 <b>. 🗸</b> |
|                        |                |                          | Search            | Start |                        |                       |                |
| Li                     | ive List       |                          |                   |       |                        |                       |                |
|                        | Туре           | Name                     | IP                | Mask  | Gateway                | Mac                   |                |
|                        |                |                          |                   |       |                        |                       |                |
|                        |                |                          |                   |       |                        |                       |                |
|                        |                |                          |                   |       |                        |                       |                |
|                        |                |                          |                   |       |                        |                       |                |
|                        |                |                          |                   |       |                        |                       |                |
|                        |                |                          |                   |       |                        |                       |                |
|                        |                |                          |                   |       |                        |                       |                |
|                        |                |                          |                   |       |                        |                       |                |
|                        |                |                          |                   |       |                        |                       |                |
|                        | · ][           |                          |                   |       |                        |                       |                |

Step 3: Select network device that connect with PROFINET modules, and press "Search Start" button.

| 🔍 PFN_Tool (Ver   | sion 1.0                                   | )                                                                                         |                                                                                  |                                                          |                                            |                                                   |                 |              |
|-------------------|--------------------------------------------|-------------------------------------------------------------------------------------------|----------------------------------------------------------------------------------|----------------------------------------------------------|--------------------------------------------|---------------------------------------------------|-----------------|--------------|
| Network Devices : | adapter '<br>Network<br>Network<br>Network | Realtek 10/100/1000<br>: adapter "VMware V<br>: adapter Realtek 10<br>: adapter "VMware V | D Ethemet NIC<br>irtual Ethemet Adap<br>/100/1000 Ethemet<br>irtual Ethemet Adap | (Mi<br>nter' on local host<br>NIC<br>nter' on local host | crosoft's Packet Schee<br>(Microsoft's Pae | duler) ' on local host<br>cket Scheduler) ' on lo | <b>∽</b><br>0C8 |              |
| Туре              | 🔍 PFI                                      | f_Tool (Version                                                                           | 1.0)                                                                             |                                                          |                                            |                                                   |                 |              |
|                   | Netw                                       | ork Devices : adap                                                                        | ter Realtek 10/100/.                                                             | 1000 Ethernet NIC                                        |                                            | Microsoft's Packet Sc                             | heduler) 'on    | local host 🗸 |
|                   |                                            |                                                                                           |                                                                                  | Sea                                                      | rch Start                                  |                                                   |                 |              |
|                   | Liv                                        | e List                                                                                    |                                                                                  |                                                          |                                            |                                                   |                 |              |
|                   |                                            | Туре                                                                                      | Name                                                                             | IP                                                       | Mask                                       | Gateway                                           | Mac             |              |
|                   |                                            |                                                                                           |                                                                                  |                                                          |                                            |                                                   |                 |              |
|                   |                                            |                                                                                           |                                                                                  |                                                          |                                            |                                                   |                 |              |

Step 4: Live List will show all of the PROFINET devices on the same network of network device.(Note \*)

| ٩ | PFN_Tool (Yersion 1.0) |                  |                         |                    |             |                 |                        |
|---|------------------------|------------------|-------------------------|--------------------|-------------|-----------------|------------------------|
|   | Network                | Devices : Networ | k adapter Realtek 10/10 | 00/1000 Ethernet N | IC          | (Microsoft's Pa | cket Scheduler) ' on 💌 |
|   |                        |                  |                         | Search St          | eurt        |                 |                        |
|   | Live Li                | ist              |                         |                    |             |                 |                        |
|   |                        | Туре             | Name                    | IP                 | Mask        | Gateway         | Mac                    |
|   |                        | PFN-2055         | pfn-2000                | 0.0.0              | 0.0.0.0     | 0.0.0.0         | 00:0D:E0:17:00:01      |
|   |                        | 37-IC            | icpdas-10400bab         | 192.100.1.190      | 255.255.0.0 | 192.100.0.294   | 00.1D.7D.AA.D0         |
|   |                        | SIMATIC-PC       | ryan-pc                 | 192.168.77.77      | 255.255.0.0 | 192.168.0.254   | 6C:F0:49:AC:51:        |
|   |                        | SIMATIC-PC       |                         | 0.0.0.0            | 0.0.0.0     | 0.0.0.0         | 6C:F0:49:6E:42:9A      |
|   |                        |                  |                         |                    |             |                 |                        |
|   |                        |                  |                         |                    |             |                 |                        |
|   |                        |                  |                         |                    |             |                 |                        |
|   |                        |                  |                         |                    |             |                 |                        |
|   |                        |                  |                         |                    |             |                 |                        |
|   |                        |                  |                         |                    |             |                 |                        |
|   |                        |                  |                         |                    |             |                 |                        |
|   | <                      |                  |                         |                    |             |                 | >                      |
|   |                        |                  |                         |                    |             |                 |                        |

Step 5: Double click module.

| Network           | Devices : Netwo                             | ork adapter Realtek 1                                                                                                    | 0/100/1000 Ethem      | et NIC  | (Microsoft's Pa | acket Scheduler) ' on             |
|-------------------|---------------------------------------------|----------------------------------------------------------------------------------------------------|-----------------------|---------|-----------------|-----------------------------------|
|                   | Search                                      | Module                                                                                                    | Searcl                | n Start |                 |                                   |
| -Live Li          | Ist<br>Type                                 | Name                                                                                                    | IP                    | Mask    | Gateway         | Mac                               |
|                   | PFN-2055                                    | pfn-2000                                                                                                    | 0.0.0.0               | 0.0.0.0 | 0.0.0.0         | 00:0D:E0:17:00:0                  |
| Double            | S7-PC<br>Device                             | Basic Configurati                                                                                                    | on                    |         | 3.0.254         | 00:1D:7D:AA:B8<br>6C:F0:49:AC:51: |
|                   | Devi<br>Devi<br>IP A<br>Subr<br>Gate<br>Mac | ce Type : PFN-205<br>ce Name : pfn-200<br>ddress : 0.0.0<br>uet Mask : 0.0.0<br>way : 0.0.0<br>Address : 00:0D:E<br>ce Name Configure | 55<br>0<br>0:17:00:01 |         |                 |                                   |
|                   | Devi                                        | ce Name : pfn-200                                                                                                    | 0                     |         | Set             |                                   |
|                   | Netw                                        | ork Configure                                                                                                    |                       |         |                 |                                   |
| <                 | IP A                                        | ddress : 0.0.0.0                                                                                                    |                       |         |                 | Ĩ                                 |
|                   | Subr                                        | net Mask : 0.0.0.0                                                                                                    |                       |         |                 |                                   |
|                   | Gate                                        | way : 0.0.0.0                                                                                                    |                       |         | Set             |                                   |
|                   |                                             |                                                                                                    |                       |         |                 |                                   |
| Advanced Settings |                                             |                                                                                                    |                       |         | Settings        |                                   |

#### Step 6: Set device name.

| Device Basic Configuration                                                                                                    |                 |                  |                         |
|----------------------------------------------------------------------------------------------------|-----------------|------------------|-------------------------|
| Device Information<br>Device Type : PFN-2055<br>Device Name : pfn-2000<br>IP Address : 00.0.0<br>Subnet Mask : 0.0.0<br>Gateway : 0.0.0<br>Mac Address : 00:01 | Set device name |                  |                         |
| Device Name : pfn-2000                                                                                                    |                 | Set              | 2 Press 「Set」<br>button |
| Network Configure                                                                                                    |                 |                  |                         |
| IP Address : 0.0.0.0<br>Subnet Mask : 0.0.0.0<br>Gateway : 0.0.0.0                                                                                             | Information     | Ce name' sucess. |                         |
|                                                                                                    | HEAC            |                  |                         |

## Step 7: Set network parameters. (Note \*\*)

The network parameter of PFN-2000 module must have the same domain and different IP with PC.

```
EX: PC's IP = 192.168.1.110
```

```
module's IP = 192.168.1.111
```

| Device Informat                                                            | ion                                                         | Informat | tion         |                 | X      |
|----------------------------------------------------------------------------|-------------------------------------------------------------|----------|--------------|-----------------|--------|
| Device Type :<br>Device Name :<br>IP Address :<br>Subnet Mask :<br>Gateway | pfn-2055<br>192.168.0.111<br>255.255.255.0<br>192.168.0.254 | <b>(</b> | Set 'network | a configure' su | cess.  |
| Mac Address : 00:0D:E0:17:00:0                                             |                                                             |          | 確定           |                 |        |
| Device Name :                                                              | pfn-2000                                                    |          |              | Set             |        |
| Network Config                                                             | ure                                                         |          |              |                 |        |
| IP Address :                                                               | 192.168.0.111                                               |          |              |                 | Press  |
| Subnet Mask :                                                              | 255.255.255.0                                               |          |              |                 | button |
| Gateway :                                                                  | 192.168.0.254                                               |          |              | Set             |        |

| Connection-specific DNS Suffix . : |                                                         |
|------------------------------------|---------------------------------------------------------|
| Description                        | Realtek RTL8168C(P)/8111C(P) PCI-E Gigabit Ethernet NIC |
| Physical Address                   | 6C-F0-49-AC-51-8B                                       |
| Dhcp Enabled                       | No                                                      |
| IP Address                         | 192.168.0.110                                           |
| Subnet Mask                        | 255.255.255.0                                           |
| Default Gateway                    | 192.168.0.254                                           |
| DNS Servers                        | 168.95.1.1                                              |

#### NOTE:

If you can't find the module by searching the network. Please open the file"configure.ini" (default path = C:\Program Files\ICPDAS\PROFINET\PFN\_Tool). In this file, please set Static\_Mac=Enable & Mac\_Addr= MAC address of network device.

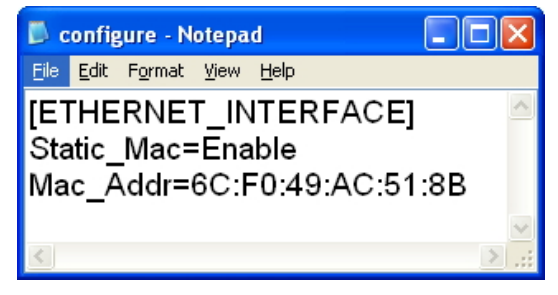

| Connection-specific DNS | Suffix |   |                                                         |
|-------------------------|--------|---|---------------------------------------------------------|
| Description             |        | : | Realtek RTL8168C(P)/8111C(P) PCI-E Gigabit Ethernet NIC |
| Physical Address        |        | : | 6C-F0-49-AC-51-8B                                       |
| Uhcp Enabled            |        | : | No                                                      |
| IP Address              |        |   | 192.168.0.110                                           |
| Subnet Mask             |        |   | 255.255.255.0                                           |
| Default Gateway         |        |   | 192.168.0.254                                           |
| DNS Servers             |        |   | 168.95.1.1                                              |

\* \* When PROFINET controller connect to module (S1A LED=ON & S2A LED=ON), user can't set device name and network parameters.

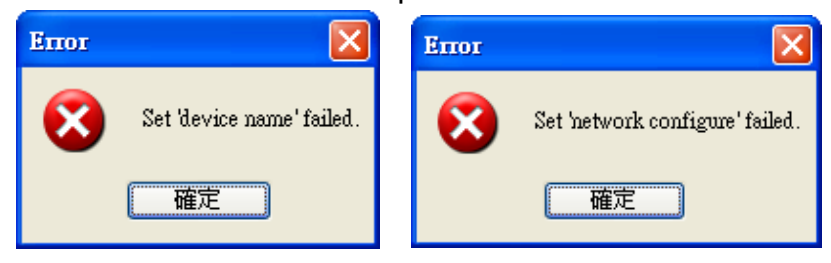